## 【注意】

アクセスポイント(APN)の設定をする前に、Wi-Fiがオフになっていることをご確認ください

①Top画面から上にスワイプし てください。

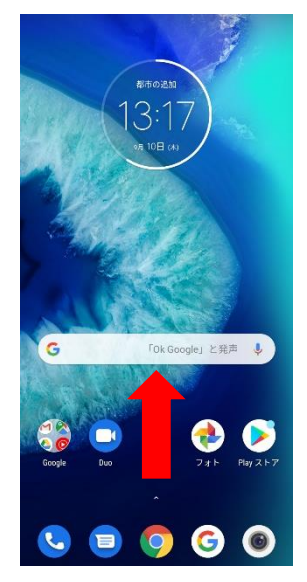

- ②一覧画面より「設定」の アイコンをタップしてください Q アプリを検索 🔶 🙆 🔘 G ? 🍐 0 10 **+** 2 C 8 Ð 9 G 4 M  $\bigcirc$
- ③設定画面の「ネットワークと インターネット」をタップしてください

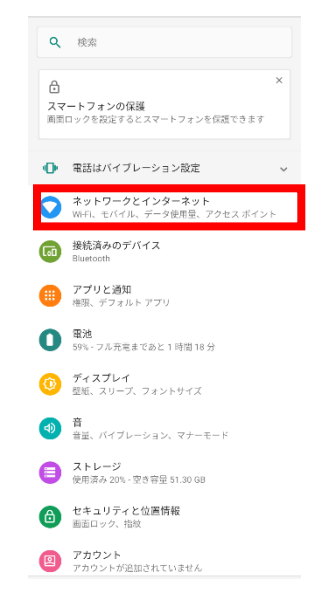

## ④Wi-Fiをオフにし、 「モバイルネットワーク」を タップしてください ← ネットワークとインター… Q ② • Wi-Fi OFF モバイル ネットワーク **データ使用量** データ132 MB使用済み 0 アクセス ボイントとテザリング OFF 0 SIMカード ::: 機内モード VPN なし C⊋ プライベート DNS 自動

| ( | 〕詳細設定をタップし、<br>「アクセスポイント名」<br>をタップしてください |                                                        |  |  |
|---|------------------------------------------|--------------------------------------------------------|--|--|
|   | ←                                        | モバイル ネットワーク                                            |  |  |
|   |                                          | モ <b>バイルデータ</b><br>モバイルネットワーク経由でデータにアクセ<br>ス           |  |  |
|   |                                          | ローミング<br>ローミング中にデータサービスに接続                             |  |  |
|   |                                          | <b>アプリのデータ使用量</b><br>9月10日~10月9日のモバイルデータ使用量:0B         |  |  |
|   |                                          | <b>優先ネットワークタイプ</b><br>4G (推奨)                          |  |  |
|   |                                          | <b>拡張4G LTEモード</b><br>LTEサービスを使用して音声などの通信を改善<br>する(推奨) |  |  |
|   |                                          | 通話                                                     |  |  |
|   |                                          | Wi-Fi通話<br>OFF                                         |  |  |
|   |                                          | ネットワーク                                                 |  |  |
|   |                                          | ネットワークを自動的に選択 🤍                                        |  |  |
|   | _                                        | ネットワーク                                                 |  |  |
|   |                                          | アクセスポイント名                                              |  |  |
|   |                                          |                                                        |  |  |

## ⑥画面で「UQmobile」をオンにして 再起動をしてください

| ← APN                               | + 🤉 : |
|-------------------------------------|-------|
| BIGLOBEモバイル タイプA<br>biglobe.jp      | 0     |
| IIJmio(タイプA)<br>iljmio.jp           | 0     |
| LTE NET for DATA<br>au.au-net.ne.jp | 0     |
| RATEL<br>ratel.com                  | 0     |
| UQ mobile<br>uqmobile.jp            | ۲     |
| mineo(Aプラン)<br>mineo.jp             | 0     |
| SOS                                 |       |

⑦画面上段に「4G」のピクトが立ちましたら設定完了です。 通信がご利用いただけます。

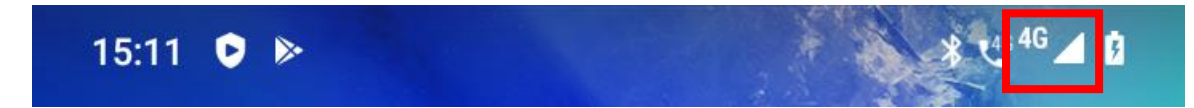